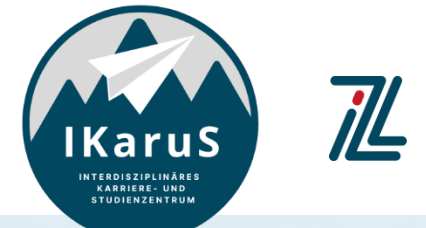

Zentrum für Lehre

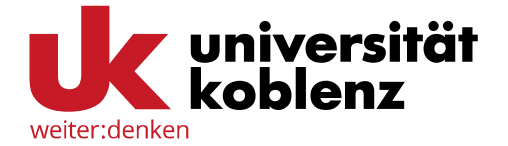

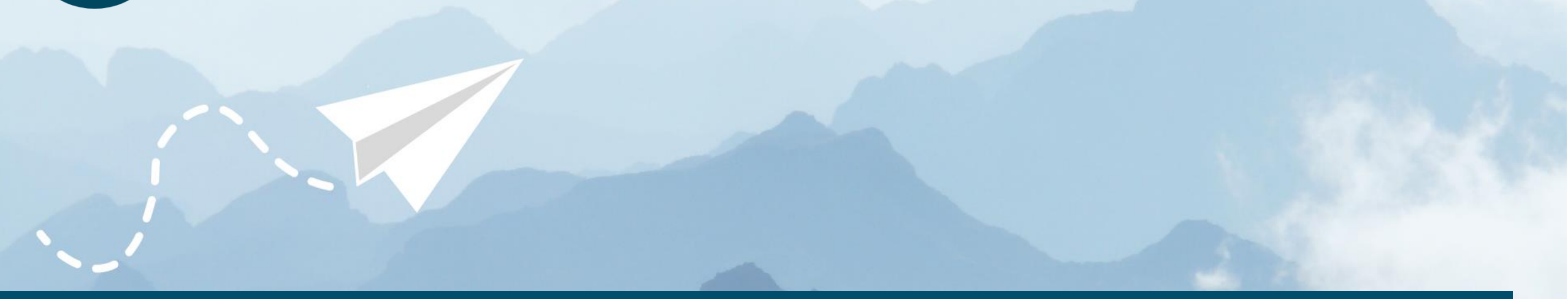

## > OLAT-Einführung für Studierende

Verlassen eines OLAT-Kurses Wie verlasse ich als Student\*In einen OLAT-Kurs?

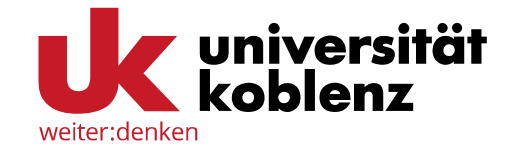

Um sich von einem Kurs in OLAT abzumelden, klicken Sie auf **"Kurse"** und wählen Sie den Kurs aus, aus welchem Sie sich austragen möchten.

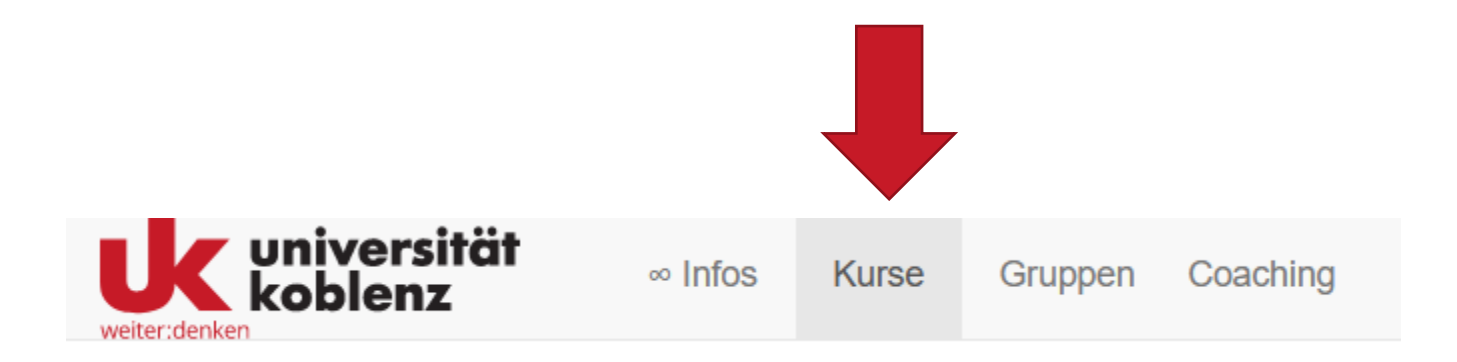

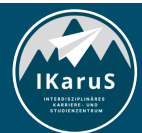

 OLAT Einführung für Studierende Verlassen eines OLAT-Kurses IZL, Uni Koblenz und ZHDL, RPTU; CC BY-SA 4.0

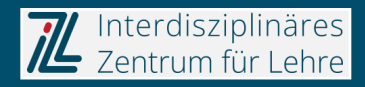

## **Aus OLAT-Kurs austragen**

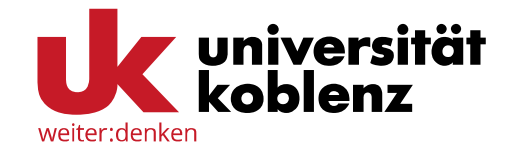

Klicken Sie nun auf **"Mein Kurs"** auf der rechten Seite der Menüleiste und wählen Sie anschließend **"Aus Kurs austragen"** aus.

Falls Ihnen diese Option nicht angezeigt wird, hat der Besitzer des Kurses diesen so konfiguriert, dass ein Austragen (zum aktuellen Zeitpunkt) nicht möglich ist.

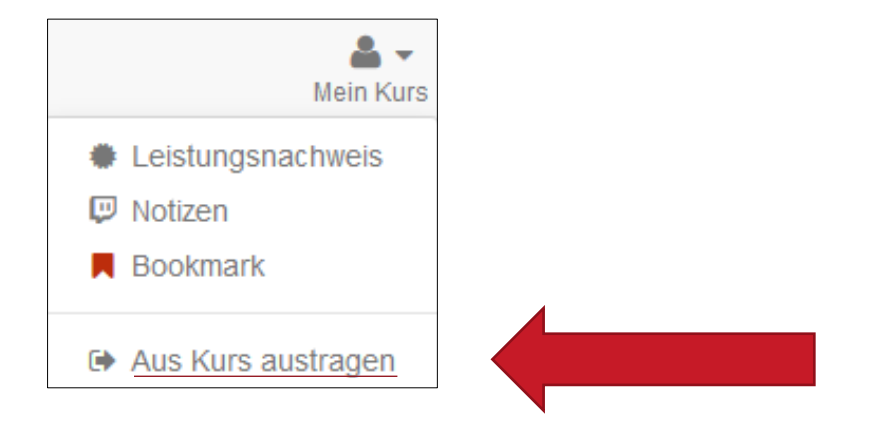

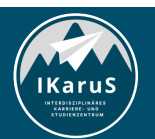

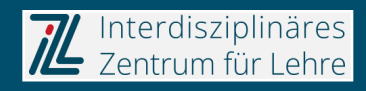

## > Vielen Dank für Ihre Aufmerksamkeit

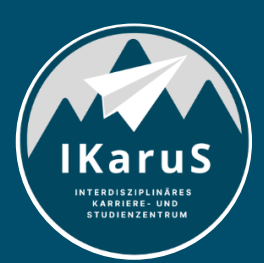

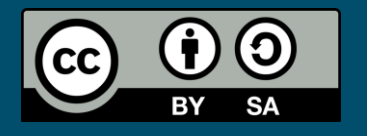

Interdisziplinäres Zentrum für Lehre (IZL), Universität Koblenz und Zentrum für Hochschullehre und -didaktik Landau (ZHDL), Rheinland-Pfälzische Technische Universität Kaiserslautern-Landau; CC BY-SA 4.0

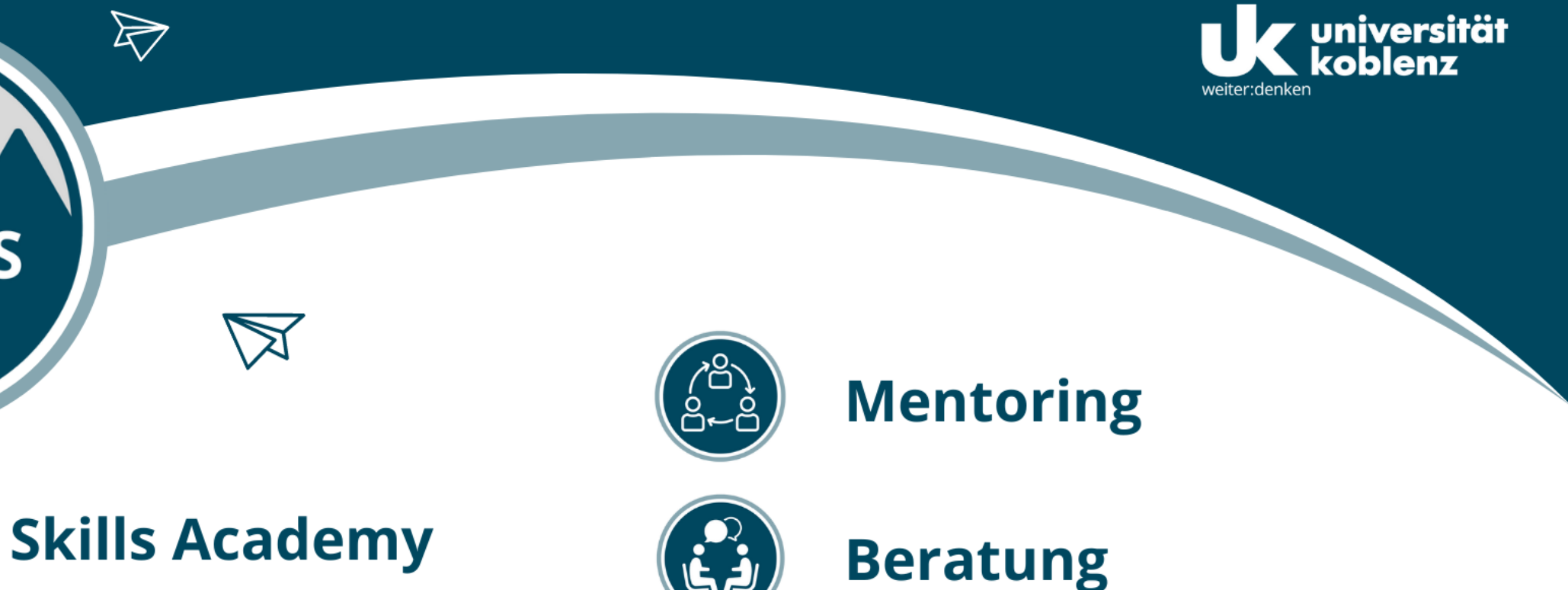

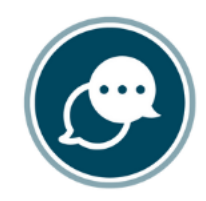

6 Effe

IKaruS

INTERDISZIPLINÄRES KARRIERE- UND STUDIENZENTRUM

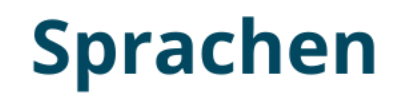

 $\triangleright$ 

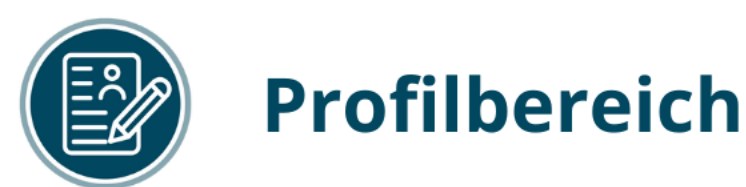

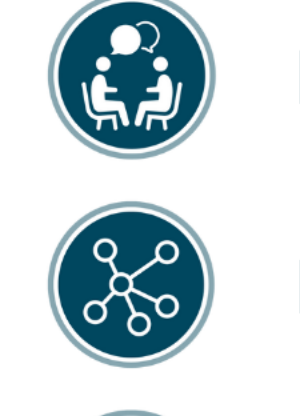

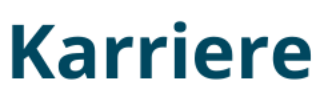

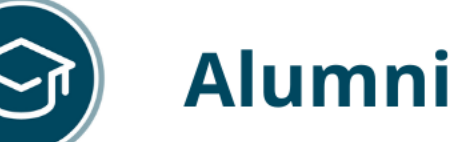

www.uni-koblenz.de/de/ikarus